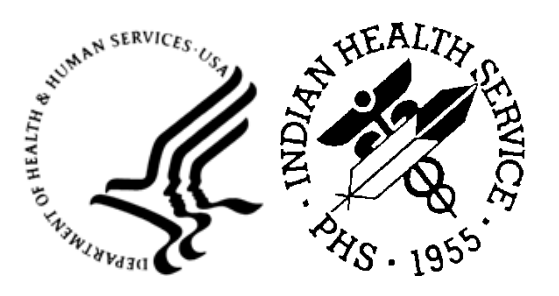

RESOURCE AND PATIENT MANAGEMENT SYSTEM

# **iCare Population Management GUI**

(BQI)

# **User Preferences Manual**

Version 2.9 Patch 6 July 2024

Office of Information Technology Division of Information Technology

## Table of Contents

| 1.0  | New     | User               |    |
|------|---------|--------------------|----|
|      | 1.1     | Define My Patients |    |
|      | 1.2     | Flag Setup         |    |
|      | 1.3     | Comm Alert Setup   | 5  |
|      | 1.4     | Startup View       |    |
| 2.0  | Estal   | blished User       | 11 |
|      | 2.1     | Patient View       |    |
|      | 2.2     | Care Mgmt Group    |    |
|      | 2.3     | Panel View         |    |
|      | 2.4     | Layouts            |    |
|      | 2.5     | CMET               |    |
|      | 2.6     | IPC                |    |
| Acro | nym L   | ist                |    |
| Cont | act Inf | ormation           |    |

### Preface

The site should have the latest version installed, which is v2.9 p6.

The intended audiences for the *Instructional Guide* are Indian Health Service (IHS) site managers, CACs, and iCare package managers.

The iCare system is an integrated case management system intended to provide any IHS direct, tribal, or urban (I/T/U) healthcare providers with decision support, patient management for single or multiple disease states, and care conditions for a single patient or for user-defined groups of patients. iCare provides a graphical interface to existing Resource and Patient Management System (RPMS) data, presenting different views to include individual patient provider-defined groups, and population and community-centric views of patient data.

The iCare application allows providers to proactively track conditions and health statuses of their patients, any individual patient, or populations of patients, based on specific or multiple user-defined clinical concerns. A more complex and integrated level of logic for certain chronic conditions is defined in underlying RPMS components and is accessible through iCare to assist non-specialist providers in improving clinical decision-making and compliance with clinical guidelines. This type of integrated system provides a mechanism to inform healthcare providers about and follow up on clinical interventions and information about single or multiple disease states and conditions.

The iCare package is intended for use by both general and specialist healthcare providers, as well as disease-specific case managers at any I/T/U using RPMS. The experience and skill level of all hands-on users of RPMS will range from non-expert to expert. The providers' knowledge of clinical guidelines and disease-specific treatment will range from general to specialists.

The iCare system consists of two components—the RPMS KIDS and the graphical user interface (GUI)—both of which must be installed and functioning for this application to work.

### 1.0 New User

When a new user signs on to iCare for the first time, the RPMS iCare User Preferences set-up wizard will display. The set-up wizard will walk the user through the minimum user preferences needed to use iCare.

Only the Define My Patients, Flag Setup, Community Alert Setup and Startup View tabs are available during set-up.

| RPN     | 1S iCare - Use | r Preferences            |                 |                         |                 |        |
|---------|----------------|--------------------------|-----------------|-------------------------|-----------------|--------|
|         | ntroduction    | Define My Patients       | Flag Setup      | Comm Alert Setup        | Startup View    |        |
| -thorna | EALIH CHAR     | Welcome to the           | RPMS iCa        | are Preferences         | s Setup Wiza    | rd     |
|         | You are se     | eing this screen beca    | use it's your f | irst login to iCare     |                 |        |
| 1.      | Click Next     | to start.                |                 |                         |                 |        |
| 2.      | Select an      | option for each of the 3 | 3 different use | er preferences.         |                 |        |
| 3.      | Click OK t     | o see the iCare main s   | screen. You v   | will not see this Setur | o screen again. |        |
| 4.      | To change      | your preferences after   | er today's logi | n, go to Tools> User    | Preferences.    |        |
|         |                |                          |                 |                         |                 |        |
|         |                |                          |                 |                         |                 |        |
|         |                |                          |                 |                         |                 |        |
|         |                |                          |                 |                         |                 |        |
|         |                |                          |                 |                         |                 |        |
|         |                |                          |                 |                         |                 |        |
|         |                |                          |                 |                         |                 |        |
|         |                |                          |                 |                         |                 |        |
|         |                |                          |                 |                         |                 |        |
|         |                |                          |                 |                         |                 |        |
|         |                |                          |                 |                         |                 |        |
|         |                |                          |                 |                         |                 |        |
|         |                |                          |                 |                         |                 |        |
|         |                |                          |                 |                         |                 |        |
|         |                |                          |                 |                         |                 |        |
|         |                |                          |                 |                         |                 |        |
|         |                |                          |                 |                         |                 |        |
|         |                |                          |                 |                         |                 | Next > |

Figure 1-1: RPMS iCare Preferences Setup Wizard Introduction dialog

Click Next in the bottom right corner of the dialog to begin the setup.

### 1.1 Define My Patients

The first set-up criteria provides the ability to define a definition of "your" patients. These could be patients who are assigned to a specific provider (or yourself), or it could be based on previous patient encounters.

| RPMS iCare - User Preferences                                                                                                    |                      |                             |                     |          |                 |  |  |  |  |  |  |  |
|----------------------------------------------------------------------------------------------------|----------------------|-----------------------------|---------------------|----------|-----------------|--|--|--|--|--|--|--|
| Introduction Define My Patient                                                                                                    | ts Flag Setup        | Comm Alert Setup            | Startup View        |          |                 |  |  |  |  |  |  |  |
| Select the definition that best describes your patient assignment. NOTE: Many users do not have patients assigned to them and will choose<br>"No Provider Selected". This will not negatively affect your ability to fully use the iCare application. |                      |                             |                     |          |                 |  |  |  |  |  |  |  |
| No Provider Selected                                                                                                    | No Provider Selected |                             |                     |          |                 |  |  |  |  |  |  |  |
| Provider                                                                                                    | Type<br>DPCP         |                             |                     |          |                 |  |  |  |  |  |  |  |
|                                                                                                    | Specialty Prov       | rider Provider<br>Category: |                     |          |                 |  |  |  |  |  |  |  |
|                                                                                                    |                      | Edit                        |                     |          |                 |  |  |  |  |  |  |  |
|                                                                                                    |                      | Min                         | # of Visits in Time |          |                 |  |  |  |  |  |  |  |
|                                                                                                    | Friday visit         |                             |                     |          |                 |  |  |  |  |  |  |  |
|                                                                                                    | Primary/Seco         | ndary Visit Provider        | <u> </u>            | <u> </u> |                 |  |  |  |  |  |  |  |
|                                                                                                    |                      |                             |                     |          |                 |  |  |  |  |  |  |  |
|                                                                                                    |                      |                             |                     |          |                 |  |  |  |  |  |  |  |
|                                                                                                    |                      |                             |                     |          |                 |  |  |  |  |  |  |  |
|                                                                                                    |                      |                             |                     |          |                 |  |  |  |  |  |  |  |
|                                                                                                    |                      |                             |                     |          |                 |  |  |  |  |  |  |  |
|                                                                                                    |                      |                             |                     |          |                 |  |  |  |  |  |  |  |
|                                                                                                    |                      |                             |                     |          |                 |  |  |  |  |  |  |  |
|                                                                                                    |                      |                             |                     |          |                 |  |  |  |  |  |  |  |
|                                                                                                    |                      |                             |                     |          |                 |  |  |  |  |  |  |  |
|                                                                                                    |                      |                             |                     |          |                 |  |  |  |  |  |  |  |
|                                                                                                    |                      |                             |                     |          |                 |  |  |  |  |  |  |  |
|                                                                                                    |                      |                             |                     |          |                 |  |  |  |  |  |  |  |
|                                                                                                    |                      |                             |                     |          |                 |  |  |  |  |  |  |  |
|                                                                                                    |                      |                             |                     |          |                 |  |  |  |  |  |  |  |
|                                                                                                    |                      |                             |                     |          | cc Deals Newtoo |  |  |  |  |  |  |  |

Figure 1-2: Define My Patients selection

It is required to have your patients defined, but it is not required to identify a provider. Select the **No Provider Selected** check box to continue to the next step. A user can come back to modify at any time.

No Provider Selected

Figure 1-3: No Provider Selected checkbox

1. Select the provider name from the **Provider** drop-down menu (Figure 1-4).

| No Provider Selected                                   |                                                             |
|--------------------------------------------------------|-------------------------------------------------------------|
| Provider                                               | Type<br>☐ DPCP                                              |
| POST, FOUR<br>POST, NINE<br>POST, ONE<br>POST, SEVEN   | Specialty Provider Provider Category:                       |
| POST,SIX<br>POST,TEN<br>POST,THREE PRT<br>POST,TWO PAT | Min # of Visits in Timeframe         Primary Visit Provider |
|                                                        | Primary/Secondary Visit Provider                            |
|                                                        |                                                             |

Figure 1-4: Provider drop-down list selection

2. After selecting the provider, identify patients who were assigned to the provider as the DPCP (designated primary care provider), or as a specialty provider. Specialty provider categories are defined by the Designated Provider Management System (BDP).

| No Provider Selected                                                                                                    |                    |                       |                    |         |     |
|----------------------------------------------------------------------------------------------------|--------------------|-----------------------|--------------------|---------|-----|
| Provider<br>POST,FOUR                                                                                                    | Type<br>DPCP       |                       |                    |         |     |
|                                                                                                    | Specialty Provider | Provider<br>Category: |                    |         |     |
|                                                                                                    |                    | Edit                  |                    |         |     |
| 💀 Add/Remove Provider Category                                                                                                    | ,                  |                       |                    |         | ×   |
| Available Selections                                                                                                    |                    |                       | Current Selections |         |     |
| Find:                                                                                                    |                    |                       | Find:              |         |     |
| Starts With C Contains                                                                                                    |                    |                       |                    |         |     |
| Cancer<br>Case Manager<br>Chemical Dependency<br>Diabetes<br>HIV Case Manager<br>HIV Provider<br>Home Care<br>Mental Health<br>OB Care<br>Public Health Nurse<br>Renal Disease<br>Social Services |                    | Add >> << Remove      |                    |         |     |
|                                                                                                    |                    |                       |                    | OK Cano | ;el |
|                                                                                                    |                    |                       |                    |         |     |

Figure 1-5: Specialty Provider category selection

Additionally, patients can be identified by whether the provider had visits during a specific timeframe and was the primary provider on the visits or was either the primary or secondary provider on the visits.

| No Provider Selected  |                        |                                             |
|-----------------------|------------------------|---------------------------------------------|
| Provider<br>POST,FOUR | Type<br>DPCP           |                                             |
|                       | Specialty Provider     | Provider<br>Category:                       |
|                       |                        | Edit                                        |
|                       | Primary Visit Provider | Min # of Visits in Timeframe     2   I year |
|                       | Primary/Secondary Vi   | sit Provider 🔽                              |
|                       |                        |                                             |

Figure 1-6: Visit Provider selection

The **Min # of Visits** setting can be 1 through 9 visits. The timeframe can be 3 months, 6 months, 1 year, 18 months, 2 years or 3 years.

3. Click Next to proceed to the Flag Setup tab.

#### 1.2 Flag Setup

Flags are special identifiers that are updated during the iCare Nightly Background job. If your site does not have an emergency room or inpatient care, uncheck the **ER Visits**, **Unanticipated ER Returns**, and **Hospital Admissions** check boxes. The **Abnormal Labs** option identifies labs that are Critically Low, Low, High, or Critically High.

See Figure 1-7 for an example of the Flag Setup tab.

| RPMS iCare - User Preferences                                                                                                    |            |                  |              |                 |  |  |  |  |  |  |
|----------------------------------------------------------------------------------------------------|------------|------------------|--------------|-----------------|--|--|--|--|--|--|
| Introduction Define My Patients                                                                                                    | Flag Setup | Comm Alert Setup | Startup View |                 |  |  |  |  |  |  |
| Flags are identified in the background job on a routine basis. This screen allows you to select which of the flags you would like to see<br>displayed. Electing to "turn off" one or more of the flag displays does NOT turn off the background job for the site. |            |                  |              |                 |  |  |  |  |  |  |
| Flag Types                                                                                                    | Timef      | rame             |              |                 |  |  |  |  |  |  |
| Abnormal Labs                                                                                                    | 1 month    | •                |              |                 |  |  |  |  |  |  |
| ER Visits                                                                                                    | 1 month    | •                |              |                 |  |  |  |  |  |  |
| Unanticipated ER Returns                                                                                                    | 1 month    | •                |              |                 |  |  |  |  |  |  |
| Hospital Admissions                                                                                                    | 1 month    | •                |              |                 |  |  |  |  |  |  |
|                                                                                                    |            |                  |              |                 |  |  |  |  |  |  |
|                                                                                                    |            |                  |              |                 |  |  |  |  |  |  |
|                                                                                                    |            |                  |              |                 |  |  |  |  |  |  |
|                                                                                                    |            |                  |              |                 |  |  |  |  |  |  |
|                                                                                                    |            |                  |              |                 |  |  |  |  |  |  |
|                                                                                                    |            |                  |              |                 |  |  |  |  |  |  |
|                                                                                                    |            |                  |              |                 |  |  |  |  |  |  |
|                                                                                                    |            |                  |              |                 |  |  |  |  |  |  |
|                                                                                                    |            |                  |              |                 |  |  |  |  |  |  |
|                                                                                                    |            |                  |              |                 |  |  |  |  |  |  |
|                                                                                                    |            |                  |              |                 |  |  |  |  |  |  |
|                                                                                                    |            |                  |              |                 |  |  |  |  |  |  |
|                                                                                                    |            |                  |              |                 |  |  |  |  |  |  |
|                                                                                                    |            |                  |              |                 |  |  |  |  |  |  |
|                                                                                                    |            |                  |              |                 |  |  |  |  |  |  |
|                                                                                                    |            |                  |              |                 |  |  |  |  |  |  |
|                                                                                                    |            |                  |              |                 |  |  |  |  |  |  |
|                                                                                                    |            |                  |              | << Back Next >> |  |  |  |  |  |  |

Figure 1-7: Flag List selection

Click Next to proceed to the Community Alerts setup tab.

#### 1.3 Comm Alert Setup

Community alerts are conditions that can be used to identify hotspots in your communities. They are normally CDC Nationally Notifiable Conditions. Suicidal conditions have been added for IHS.

The first time you sign into iCare, you will see the **Community Alerts** pop-up window. If you do *not* wish to see the community alerts when you sign in, select the **Display Community Alerts pop up window at startup?** check box. You can still access the **Community Alerts** tab in the iCare Main View.

| , | Introduction                                       | Define My Patients | Flag Setup | Comm Alert Setup | Startup View |  |  |  |  |  |  |  |
|---|----------------------------------------------------|--------------------|------------|------------------|--------------|--|--|--|--|--|--|--|
|   | Display Community Alerts pop up window at startup? |                    |            |                  |              |  |  |  |  |  |  |  |

Figure 1-8: Community Alerts at startup

There are three tabs for community alerts: **Mandatory**, **Recommended**, and **Optional**. Mandatory conditions *cannot* be deselected and will always be seen (the On/Off check boxes are grayed out).

| RPMS iCare - Use                                                | er Pre                     | ferences                                     |               |                                                                     |                        |             |                                |                                                                                                    |  |
|-----------------------------------------------------------------|----------------------------|----------------------------------------------|---------------|---------------------------------------------------------------------|------------------------|-------------|--------------------------------|----------------------------------------------------------------------------------------------------|--|
| Introduction                                                    | 7                          | Define My Pa                                 | tient         | s Flag Setup Comm Al                                                | ert Setu               |             | Startup View                   |                                                                                                    |  |
| Display Community Alerts pop up window at startup?              |                            |                                              |               |                                                                     |                        |             |                                |                                                                                                    |  |
| Occurrences of an<br>Electing to "turn of<br>Alertsmay not be " | ny con<br>ff" on<br>"turne | nditionthat ge<br>e or more of t<br>ed off". | inera<br>he C | ates a CommunityAlertare identit<br>CommunityAlertsin eitherthe Rec | iedin the L<br>ommende | back<br>dor | ground job on<br>Optionalcateg | a routinebasis. This screenallowsyou to selectwhich of the CommunityAlertsyou would like to see displayed.<br>rriesdoes NOT turn off the background job for the site. The displayof SuicidalBehaviorand Mandatory Community<br> |  |
| Mandatory                                                       | Rei                        | commended                                    | γ             | Optional                                                            |                        |             |                                |                                                                                                    |  |
| NND & Public H                                                  | ealth                      | Preferences                                  |               |                                                                     |                        |             |                                |                                                                                                    |  |
| Category                                                        | V                          | Туре                                         | V             | Diagnosis V                                                         | On/Off                 | V           | Timeframe                      | 7                                                                                                    |  |
| MANDATORY                                                       |                            | CDC NND                                      |               | Acanthamoeba                                                        |                        |             | 30 days                        |                                                                                                    |  |
|                                                                 |                            |                                              |               | Anthrax                                                             |                        |             | 30 days                        |                                                                                                    |  |
|                                                                 |                            |                                              |               | Botulism, foodborne                                                 |                        |             | 30 days                        |                                                                                                    |  |
|                                                                 |                            |                                              |               | Botulism, infant                                                    | ~                      |             | 30 days                        |                                                                                                    |  |
|                                                                 |                            |                                              |               | Botulism, other                                                     | $\checkmark$           |             | 30 days                        |                                                                                                    |  |
|                                                                 |                            |                                              |               | CRE                                                                 | $\checkmark$           |             | 30 days                        |                                                                                                    |  |
|                                                                 |                            |                                              |               | Chikungunya fever                                                   | ~                      |             | 30 days                        |                                                                                                    |  |
|                                                                 |                            |                                              |               | Cholera                                                             | $\checkmark$           |             | 30 days                        |                                                                                                    |  |
|                                                                 |                            |                                              |               | Dengue                                                              | ~                      |             | 30 days                        |                                                                                                    |  |
|                                                                 |                            |                                              |               | Diphtheria                                                          | $\checkmark$           |             | 30 days                        |                                                                                                    |  |
|                                                                 |                            |                                              |               | Elevated Blood Lead Level                                           | ~                      |             | 30 days                        |                                                                                                    |  |
|                                                                 |                            |                                              |               | Hantavirus                                                          | $\checkmark$           |             | 30 days                        |                                                                                                    |  |
|                                                                 |                            |                                              |               | Hemolytic Uremic Syndrome                                           | $\checkmark$           |             | 30 days                        |                                                                                                    |  |
|                                                                 |                            |                                              |               | Hemorrhagic fever                                                   | $\checkmark$           |             | 30 days                        |                                                                                                    |  |
|                                                                 |                            |                                              |               | Legionnaires Disease                                                | $\checkmark$           |             | 30 days                        |                                                                                                    |  |
|                                                                 |                            |                                              |               | Leprosy                                                             | ~                      |             | 30 days                        |                                                                                                    |  |
|                                                                 |                            |                                              |               | Listeriosis                                                         |                        |             | 30 days                        |                                                                                                    |  |
|                                                                 |                            |                                              |               | MERS                                                                |                        |             | 30 days                        |                                                                                                    |  |
|                                                                 |                            |                                              |               | Malaria                                                             | $\checkmark$           |             | 30 days                        |                                                                                                    |  |
|                                                                 |                            |                                              |               | Measles                                                             | $\checkmark$           |             | 30 days                        |                                                                                                    |  |
|                                                                 |                            |                                              |               | Melioidosis                                                         | $\checkmark$           |             | 30 days                        |                                                                                                    |  |
|                                                                 |                            |                                              |               | Meningitis                                                          | $\checkmark$           |             | 30 days                        |                                                                                                    |  |
|                                                                 |                            |                                              |               | Monkeypox                                                           | $\checkmark$           |             | 30 days                        |                                                                                                    |  |
|                                                                 |                            |                                              |               | Mumps                                                               |                        |             | 30 days                        |                                                                                                    |  |
|                                                                 |                            |                                              |               | Paratyphoid                                                         | $\checkmark$           |             | 30 days                        |                                                                                                    |  |
|                                                                 |                            |                                              |               |                                                                     |                        |             |                                | << Back Next >>                                                                                                    |  |

Figure 1-9: Mandatory Community Alerts

Recommended conditions are checked by default, but you can deselect them if you do not wish to see them (the On/Off boxes are enabled).

| Mandatory Rec       | commended     | Optional                      |                   |   |                    |
|---------------------|---------------|-------------------------------|-------------------|---|--------------------|
| NND & Public Health | Preferences   |                               |                   |   |                    |
| Category 🛛 🖓        | Type 🛛        | Diagnosis 🛛 🖓                 | On/Off            | V | Timeframe ₽        |
| RECOMMENDED         | CDC NND       | California Serogroup Virus D. | . 🔽               |   | 30 days            |
|                     |               | Campylobacteriosis            | $\checkmark$      |   | 30 days            |
|                     |               | Eastern Equine Encephalitis   | $\checkmark$      |   | 30 days            |
|                     |               | Giardia                       | $\checkmark$      |   | 30 days            |
|                     |               | Hepatitis A                   | $\checkmark$      |   | 30 days            |
|                     |               | Histoplasmosis                | $\checkmark$      |   | 30 days            |
|                     |               | Leptospirosis                 | $\checkmark$      |   | 30 days            |
|                     |               | Pesticide poisoning           | $\checkmark$      |   | 30 days            |
|                     |               | Polio, nonparalytic           | $\checkmark$      |   | 30 days            |
|                     |               | Powassan Virus Disease        | $\checkmark$      |   | 30 days            |
|                     |               | Rubella, congenital           | $\checkmark$      |   | 30 days            |
|                     |               | St Louis Encephalitis Virus   | $\checkmark$      |   | 30 days            |
|                     |               | Strep Pneumoniae Drug Res.    | . 🗸               |   | 30 days            |
|                     |               | Strep Pneumoniae Invasive     | $\checkmark$      |   | 30 days            |
|                     |               | Syphilis, Primary             | $\checkmark$      |   | 30 days            |
|                     |               | Toxic Shock Syndrome, Strep   | $\checkmark$      |   | 30 days            |
|                     |               | Tularemia                     | $\checkmark$      |   | 30 days            |
|                     |               | Valley Fever                  | $\mathbf{\nabla}$ |   | 30 days            |
|                     |               | Western Equine Encephalitis.  | - 2               |   | 30 days            |
|                     | Public Health | Influenza                     |                   |   | 30 days            |
|                     |               | Influenza A H5N1              |                   |   | 30 days            |
|                     |               | RSV                           | $\checkmark$      |   | 30 days            |
|                     |               | Influenza A H5N1<br>RSV       |                   |   | 30 days<br>30 days |
|                     |               |                               |                   |   |                    |
|                     |               |                               |                   |   |                    |
|                     |               |                               |                   |   |                    |

Figure 1-10: Recommended community alerts

Optional conditions are not checked by default, but you are able to select them if you wish to see them (On/Off boxes are enabled).

| RPMS iCare - User Pr                                                        | eferences                                            |                                                                      |                         |               |                                     |                                                                                                    |  |  |  |  |
|-----------------------------------------------------------------------------|------------------------------------------------------|----------------------------------------------------------------------|-------------------------|---------------|-------------------------------------|----------------------------------------------------------------------------------------------------|--|--|--|--|
| Introduction Define My Patients Flag Setup Comm Alert Setup Startup View    |                                                      |                                                                      |                         |               |                                     |                                                                                                    |  |  |  |  |
| Display Community Alerts pop up window at startup?                          |                                                      |                                                                      |                         |               |                                     |                                                                                                    |  |  |  |  |
| Occurrences of any co<br>Electingto "turn off" of<br>Alertsmay not be "turn | nditionthat gener<br>ne or more of the (<br>ed off". | ates a CommunityAlertare identif.<br>CommunityAlertsin eitherthe Rec | iedin the b<br>ommended | ackg<br>for C | proundjobona n<br>Optionalcategorie | outine basis. This screen allowsyou to select which of the CommunityAlertsyou would like to see displayed,<br>asdoes NOT turn off the background job for the site. The displayof SuicidalBehavior and Mandatory Community |  |  |  |  |
| Mandatory Re                                                                | ecommended /                                         | Optional                                                             |                         |               |                                     |                                                                                                    |  |  |  |  |
| NND & Public Healt                                                          | h Preferences                                        |                                                                      |                         |               |                                     |                                                                                                    |  |  |  |  |
| Category ⊽                                                                  | Type ⊽                                               | Diagnosis V                                                          | On/Off                  | V             | Timeframe ₽                         |                                                                                                    |  |  |  |  |
| OPTIONAL                                                                    | CDC NND                                              | Anaplasmosis                                                         |                         |               | 30 days                             |                                                                                                    |  |  |  |  |
|                                                                             |                                                      | Babesiosis                                                           |                         |               | 30 days                             |                                                                                                    |  |  |  |  |
|                                                                             |                                                      | Brucellosis                                                          |                         |               | 30 days                             |                                                                                                    |  |  |  |  |
|                                                                             |                                                      | Carbon Monoxide Poisoning                                            |                         |               | 30 days                             |                                                                                                    |  |  |  |  |
|                                                                             |                                                      | Chancroid                                                            |                         |               | 30 days                             |                                                                                                    |  |  |  |  |
|                                                                             |                                                      | Chlamydia                                                            |                         |               | 30 days                             |                                                                                                    |  |  |  |  |
|                                                                             |                                                      | Cryptosporidiosis                                                    |                         |               | 30 days                             |                                                                                                    |  |  |  |  |
|                                                                             |                                                      | Cyclosporiasis                                                       |                         |               | 30 days                             |                                                                                                    |  |  |  |  |
|                                                                             |                                                      | Ehrlichiosis                                                         |                         |               | 30 days                             |                                                                                                    |  |  |  |  |
|                                                                             |                                                      | Gonorrhea                                                            |                         |               | 30 days                             |                                                                                                    |  |  |  |  |
|                                                                             |                                                      | HIV                                                                  |                         |               | 30 days                             |                                                                                                    |  |  |  |  |
|                                                                             |                                                      | Hepatitis B, Congenital                                              |                         |               | 30 days                             |                                                                                                    |  |  |  |  |
|                                                                             |                                                      | Hepatitis B, Viral                                                   |                         |               | 30 days                             |                                                                                                    |  |  |  |  |
|                                                                             |                                                      | Hepatitis C                                                          |                         |               | 30 days                             |                                                                                                    |  |  |  |  |
|                                                                             |                                                      | Hepatitis C, Chronic                                                 |                         |               | 30 days                             |                                                                                                    |  |  |  |  |
|                                                                             |                                                      | Lyme Disease                                                         |                         |               | 30 days                             |                                                                                                    |  |  |  |  |
|                                                                             |                                                      | Neurosyphilis                                                        |                         |               | 30 days                             |                                                                                                    |  |  |  |  |
|                                                                             |                                                      | Psittacosis                                                          |                         |               | 30 days                             |                                                                                                    |  |  |  |  |
|                                                                             |                                                      | Silicosis                                                            |                         |               | 30 days                             |                                                                                                    |  |  |  |  |
|                                                                             |                                                      | Streptococcal, invasive                                              |                         |               | 30 days                             |                                                                                                    |  |  |  |  |
|                                                                             |                                                      | Tetanus                                                              |                         |               | 30 days                             |                                                                                                    |  |  |  |  |
|                                                                             |                                                      | VISAVRSA                                                             |                         |               | 30 days                             |                                                                                                    |  |  |  |  |
|                                                                             |                                                      | Vibriosis                                                            |                         |               | 30 days                             |                                                                                                    |  |  |  |  |
|                                                                             | Public Health                                        | maemophilus influenzae typ                                           |                         |               | 30 days                             |                                                                                                    |  |  |  |  |
|                                                                             |                                                      |                                                                      |                         |               |                                     |                                                                                                    |  |  |  |  |
|                                                                             |                                                      |                                                                      |                         |               |                                     | << Back Next >>                                                                                                    |  |  |  |  |

Figure 1-11: Optional Community Alerts

Click Next to proceed to the Startup View tab.

#### 1.4 Startup View

Each time you sign on to iCare, the Startup View displays. The **Panel List** view is selected by default; this is a view of all your panels. Meanwhile, the **Split View** option allows you to display two of your iCare main views. **Flag List**, **Community Alerts**, **National Measures**, **IPC**, and **CMET** are other options located on the other tabs in the iCare Main View.

In addition, you can open a specific panel view.

| RPMS iCare - User Preferences                                            |        |        |
|--------------------------------------------------------------------------|--------|--------|
| Introduction Define My Patients Flag Setup Comm Alert Setup Startup View |        |        |
| Select the startup view you would like to see when opening iCare         |        |        |
| Panel List                                                               |        |        |
| C Flag List                                                              |        |        |
| C Community Alerts                                                       |        |        |
| C National Measures                                                      |        |        |
| C IPC                                                                    |        |        |
| C CMET                                                                   |        |        |
| C Split View                                                             |        |        |
| C Panel View                                                             |        |        |
|                                                                          |        |        |
|                                                                          |        |        |
|                                                                          |        |        |
|                                                                          |        |        |
|                                                                          |        |        |
|                                                                          |        |        |
|                                                                          |        |        |
|                                                                          |        |        |
|                                                                          |        |        |
|                                                                          |        |        |
|                                                                          |        |        |
|                                                                          |        |        |
|                                                                          | < Back | Finish |

Figure 1-12: Startup View selection

Originally, the default view was the split view of Panel List and Flag List.

| Split View |                                  |
|------------|----------------------------------|
|            | Panel List and Flag List         |
| Panel View | Panel List and Community Alerts  |
|            | Panel List and National Measures |
|            | Panel List and CMET              |
|            | Panel List and IPC               |

Figure 1-13: Split View selection

It is recommended you do *not* pick **Panel View**, especially if you have not created any panels yet or if you pick a panel that has zero patients.

| Panel View | Panel Name: | <b></b> |  |
|------------|-------------|---------|--|
|            |             |         |  |
|            |             |         |  |
|            |             |         |  |

Figure 1-14: Panel View selection

Click Finish. You are now able to start using iCare.

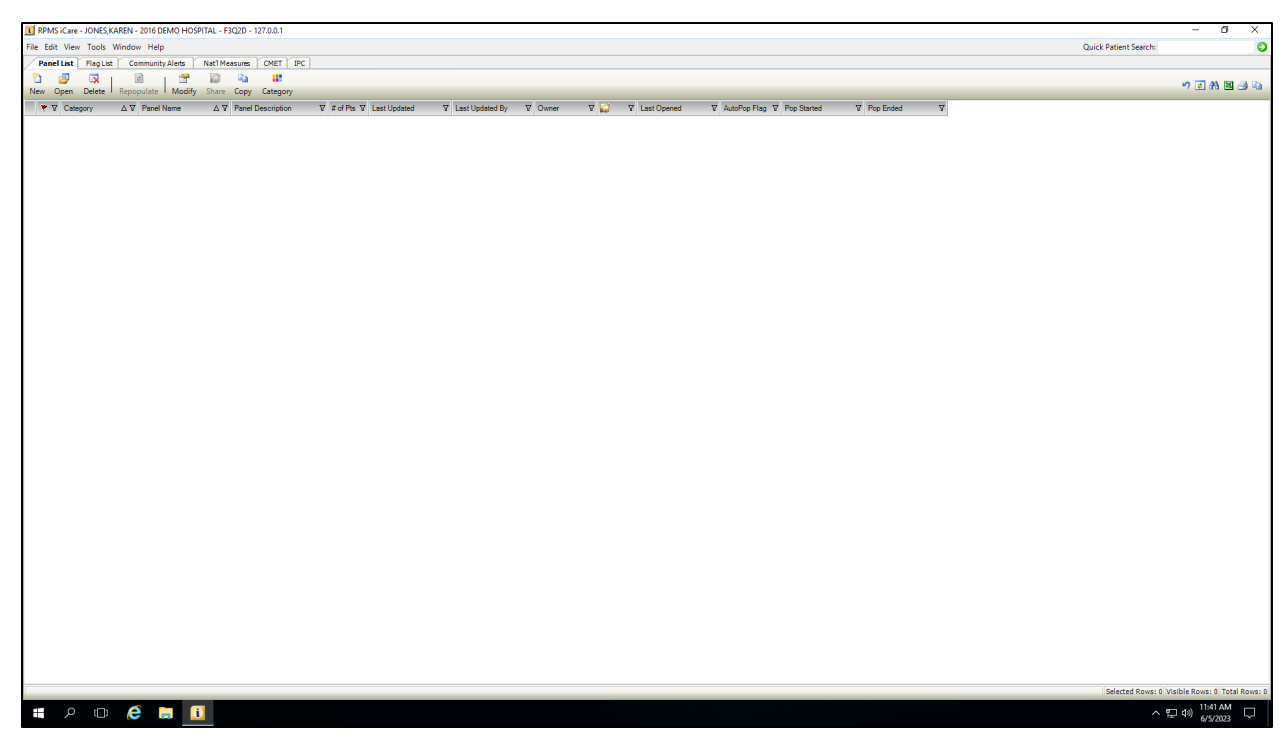

Figure 1-15: Default Panel List view

### 2.0 Established User

A user can adjust their user preferences at any time. On the main view of iCare, go to **Tools -> User Preferences** to update.

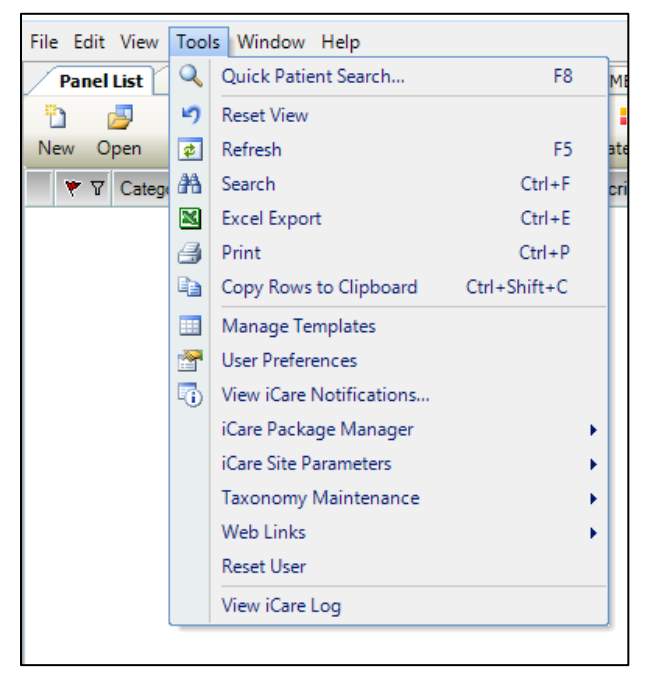

Figure 2-1: Tool menu selection

There are additional tabs for which you can set up your preferences. See Section 1.0 for examples of these tabs: **Define My Patients**, **Flag Setup**, **Comm Alert Setup**, and **Startup View**.

| 🔡 RPMS iCare - User Preferences                                                     |                                                              |                                         |                                         |                          |                 |         |          | _  |    | ×    |
|-------------------------------------------------------------------------------------|--------------------------------------------------------------|-----------------------------------------|-----------------------------------------|--------------------------|-----------------|---------|----------|----|----|------|
| Define My Patients Flag Setup                                                       | Comm Alert Setup                                             | Startup View                            | Patient View                            | Care Mgmt Group          | Panel View      | Layouts | CMET IPC |    |    |      |
| Select the definition that best describe<br>"No Provider Selected". This will not n | s your patient assignment.<br>negatively affect your ability | NOTE: Many use<br>/ to fully use the iC | rs do not have pat<br>Care application. | ients assigned to them i | and will choose |         |          |    |    |      |
| ✓ No Provider Selected                                                              |                                                              |                                         |                                         |                          |                 |         |          |    |    |      |
| Provider 📃 👻                                                                        | Type<br>DPCP                                                 |                                         |                                         |                          |                 |         |          |    |    |      |
|                                                                                     | Specialty Provider                                           | Provider<br>Category:                   |                                         |                          |                 |         |          |    |    |      |
|                                                                                     |                                                              | Edit                                    | 4 ALA 11 T                              |                          |                 |         |          |    |    |      |
|                                                                                     | Primary Visit Provid                                         | er                                      |                                         |                          |                 |         |          |    |    |      |
|                                                                                     | Primary/Secondary                                            | Visit Provider                          | -                                       | -                        |                 |         |          |    |    |      |
|                                                                                     |                                                              |                                         |                                         |                          |                 |         |          |    |    |      |
|                                                                                     |                                                              |                                         |                                         |                          |                 |         |          |    |    |      |
|                                                                                     |                                                              |                                         |                                         |                          |                 |         |          |    |    |      |
|                                                                                     |                                                              |                                         |                                         |                          |                 |         |          |    |    |      |
|                                                                                     |                                                              |                                         |                                         |                          |                 |         |          |    |    |      |
|                                                                                     |                                                              |                                         |                                         |                          |                 |         |          |    |    |      |
|                                                                                     |                                                              |                                         |                                         |                          |                 |         |          |    |    |      |
|                                                                                     |                                                              |                                         |                                         |                          |                 |         |          |    |    |      |
|                                                                                     |                                                              |                                         |                                         |                          |                 |         |          |    |    |      |
|                                                                                     |                                                              |                                         |                                         |                          |                 |         |          |    |    |      |
|                                                                                     |                                                              |                                         |                                         |                          |                 |         |          | ОК | Ca | ncel |

Figure 2-2: User Preferences tabs

#### 2.1 Patient View

The **Patient View** tab has the three clinic locations needed to do notes for letters, telephone calls and chart reviews. These are required entries.

You can hide tabs that you do not need to see by deselecting the appropriate check box. Additionally, you can define which tabs you want to see when going into Patient View by selecting the appropriate starting tab. The default tab is **Cover Sheet**.

**Note:** It is recommended to leave the tabs as-is until you have used iCare and have a better idea of how you wish to adjust it.

| Define My Retires       Hag Setup       Comm Alext Setup       Statup View       Petitent View       Care MgmtGroup       Penel View       Layods       CMET       PC         Select the tab(s) you want to display when opening the i/Care Rational Xiew         Vew Size: <ul> <li>Maximized</li> </ul> Select the tab(s) you want to display when opening the i/Care Rational Xiew       Select the tab(s) you want to display when opening the i/Care Rational Xiew         Cols return to the taborned to | RPMS iCare - User Preferences                                                                                                    |                |              |                                                       |                                                                                              |                                                |                                        |                        | _ | × |
|----------------------------------------------------------------------------------------------------|----------------------------------------------------------------------------------------------------|----------------|--------------|-------------------------------------------------------|----------------------------------------------------------------------------------------------|------------------------------------------------|----------------------------------------|------------------------|---|---|
|                                                                                                    | Define My Patients Flag Setup Comm Alert Setup                                                                                                    | Startup View   | Patient View | Care Mgmt Group                                       | Panel View                                                                                   | Layouts                                        | CMET                                   | IPC                    |   |   |
| Tabs                                                                                                    | Select the tab(s) you want to display when opening the iCare<br>View Size:  • Normal • Maximized                                                                                                    | Patient Record |              | Select the defau<br>clinic codes. Th<br>TIU documents | It Locations to I<br>hese settings m<br>and add chart n                                      | be associate<br>nust be define<br>eviews throu | d with the<br>ed in order<br>gh iCare. | following<br>to create |   |   |
|                                                                                                    | Tabs       Δ         Best Practice Prompts       Care Mgmt         CMET       Consults         Consults       Cover Sheet         Diagnostic Tags       Family HX         Flags       Natl Measures         Notes       Orders         PCC       Problem List         Referrals       Referrals         Snapshot       Summ/Supp | Show/Hide Star |              | Follow<br>GENEI<br>Teleph<br>TELEP<br>Chart F<br>CHAR | up Letter Clinic<br>RAL CLINIC<br>one Call Clinic I<br>PHONE<br>Review Clinic Lo<br>T REVIEW | Location:                                      |                                        |                        |   |   |

Figure 2-3: Patient View tab

### 2.2 Care Mgmt Group

As more care management groups are added to iCare, the selection list will increase. A tab has been added to user preferences so that users can identify just those groups they are interested in using in Panel View.

The initial default will be all care management groups. Deselect the groups you are not interested in. This list can be changed at any time in user preferences.

| 💀 RPMS iCare - User P   | references      |                       |                       |                |                 |            |         |          |   | -  |    | ×    |
|-------------------------|-----------------|-----------------------|-----------------------|----------------|-----------------|------------|---------|----------|---|----|----|------|
| Define My Patients      | Flag Setup      | Comm Alert Setup      | Startup View          | Patient View   | Care Mgmt Group | Panel View | Layouts | CMET IPC |   |    |    |      |
| Select the Care Manager | nent Groups you | want to see on the Ca | are Mgmt tab of the H | Patient Record |                 |            |         |          |   |    |    |      |
| Visible Care Mgmt Gro   | oups            |                       |                       |                |                 |            |         |          |   |    |    |      |
| Register                |                 |                       | Show/Hide             |                |                 |            |         |          |   |    |    |      |
| Asthma                  |                 |                       |                       |                |                 |            |         |          |   |    |    |      |
| Childhood Immun         |                 |                       |                       |                |                 |            |         |          |   |    |    |      |
| COPD                    |                 |                       |                       |                |                 |            |         |          |   |    |    |      |
| COVID                   |                 |                       |                       |                |                 |            |         |          |   |    |    |      |
| DIABETES                |                 |                       |                       |                |                 |            |         |          |   |    |    |      |
| DM Audit                |                 |                       |                       |                |                 |            |         |          |   |    |    |      |
| Hep C                   |                 |                       |                       |                |                 |            |         |          |   |    |    |      |
| HIV Management Syste    | m               |                       |                       |                |                 |            |         |          |   |    |    |      |
| Immunizations           |                 |                       |                       |                |                 |            |         |          |   |    |    |      |
| Pain Management         |                 |                       |                       |                |                 |            |         |          |   |    |    |      |
| Pediatric               |                 |                       |                       |                |                 |            |         |          |   |    |    |      |
| Prenatal                |                 |                       |                       |                |                 |            |         |          |   |    |    |      |
| STI/STD                 |                 |                       |                       |                |                 |            |         |          |   |    |    |      |
|                         |                 |                       |                       |                |                 |            |         |          |   |    |    |      |
|                         |                 |                       |                       |                |                 |            |         |          |   |    |    |      |
|                         |                 |                       |                       |                |                 |            |         |          |   |    |    |      |
|                         |                 |                       |                       |                |                 |            |         |          |   |    |    |      |
|                         |                 |                       |                       |                |                 |            |         |          |   |    |    |      |
|                         |                 |                       |                       |                |                 |            |         |          |   |    |    |      |
|                         |                 |                       |                       |                |                 |            |         |          |   |    |    |      |
|                         |                 |                       |                       |                |                 |            |         |          |   |    |    |      |
|                         |                 |                       |                       |                |                 |            |         |          |   |    |    |      |
|                         |                 |                       |                       |                |                 |            |         |          |   |    |    |      |
|                         |                 |                       |                       |                |                 |            |         |          |   |    |    |      |
|                         |                 |                       |                       |                |                 |            |         |          |   |    |    |      |
|                         |                 |                       |                       |                |                 |            |         |          |   |    |    |      |
|                         |                 |                       |                       |                |                 |            |         |          |   |    |    |      |
|                         |                 |                       |                       |                |                 |            |         |          |   |    |    |      |
|                         |                 |                       |                       |                |                 |            |         |          |   |    |    |      |
|                         |                 |                       |                       |                |                 |            |         |          |   |    |    |      |
|                         |                 |                       |                       |                |                 |            |         |          |   |    |    |      |
|                         |                 |                       |                       |                |                 |            |         |          |   |    |    |      |
|                         |                 |                       |                       |                |                 |            |         |          |   |    |    |      |
|                         |                 |                       |                       |                |                 |            |         |          | F | ОК | Ca | ncel |

Figure 2-4: Care Mgmt Group selection

#### 2.3 Panel View

The **Panel View** tab has a similar setup to the **Patient View** tab, where you can hide tabs that you do not need to see by deselecting the appropriate check boxes. Additionally, you can define which tabs you want to see when going into **Panel View** by selecting the appropriate starting tab. The default starting tab is **Patient List**.

**Note:** It is recommended to leave the tabs as is until you have used iCare and have a better idea of how you wish to adjust it.

| 🖶 RPMS iCare - User Pr   | eferences        |                         |              |              |              |             |           |           |      |     |    | - |     | ×    |
|--------------------------|------------------|-------------------------|--------------|--------------|--------------|-------------|-----------|-----------|------|-----|----|---|-----|------|
| Define My Patients       | Flag Setup       | Comm Alert Setup        | Startup View | Patient View | Care Mgmt    | tGroup / P  | anel View | Layouts   | CMET | IPC |    |   |     |      |
| Select the tab(s) you wa | ant to display w | hen opening the iCare F | anel View    |              | View Size:   | Normal      | O N       | laximized |      |     |    |   |     |      |
| Tabs                     |                  |                         |              |              |              |             |           |           |      |     |    |   |     |      |
|                          |                  |                         |              |              | Show/Hide    | Starting Ta | ab        |           |      |     |    |   |     |      |
| Care Mgmt                |                  |                         |              |              |              |             |           |           |      |     |    |   |     |      |
| CMET                     |                  |                         |              |              |              |             | ]         |           |      |     |    |   |     |      |
| Consults                 |                  |                         |              |              |              |             | ]         |           |      |     |    |   |     |      |
| Diagnostic Tags          |                  |                         |              |              |              |             | ]         |           |      |     |    |   |     |      |
| Flags                    |                  |                         |              |              | $\checkmark$ |             | ]         |           |      |     |    |   |     |      |
| Natl Aggregated          |                  |                         |              |              |              |             | ]         |           |      |     |    |   |     |      |
| Natl Measures            |                  |                         |              |              |              |             | ]         |           |      |     |    |   |     |      |
| Orders                   |                  |                         |              |              |              |             | ]         |           |      |     |    |   |     |      |
| Patient List             |                  |                         |              |              | $\checkmark$ | ~           | 3         |           |      |     |    |   |     |      |
| Referrals                |                  |                         |              |              | $\checkmark$ |             | ]         |           |      |     |    |   |     |      |
| Rem Aggregated           |                  |                         |              |              | $\checkmark$ |             | ]         |           |      |     |    |   |     |      |
| Reminders                |                  |                         |              |              | $\checkmark$ |             | ]         |           |      |     |    |   |     |      |
|                          |                  |                         |              |              |              |             |           |           |      |     |    |   |     |      |
|                          |                  |                         |              |              |              |             |           |           |      |     |    |   |     |      |
|                          |                  |                         |              |              |              |             |           |           |      |     |    |   |     |      |
|                          |                  |                         |              |              |              |             |           |           |      |     | OK | ( | Car | icel |

Figure 2-5: Panel View tab

The last three tabs, **Layouts**, **CMET**, and **IPC**, are advanced features in iCare. It is recommended that you attend the iCare Office Hours if you have any questions.

#### 2.4 Layouts

The **Layout** tab has three columns of layout templates. These templates are divided based on the different groups (CMET, Care Mgmt, and Definition Details). When you first access the **Layouts** tab, the default layout template will be selected. As you create panels and customize your layout templates, you can identify the templates you would like to set as your preference.

**Note:** It is recommended to leave the tabs as is until you have used iCare and have a better idea of how you wish to adjust it.

| 🚪 RPMS iCare - User Pret | ferences                   |          |              |                 |                            |               |                                 | -                           |        | ×    |
|--------------------------|----------------------------|----------|--------------|-----------------|----------------------------|---------------|---------------------------------|-----------------------------|--------|------|
| Define My Patients       | Flag Setup Comm Alert Setu | p Star   | tup View     | Patient View    | Care MgmtGroup             | Panel View    | W Layouts CMET                  | IPC                         |        |      |
| Layout                   | Default Template           | T        | here are sys | tem default tei | mplates for the various cu | stomizable vi | iews in iCare. If preferred, yo | nu -                        |        |      |
| Patient List             | Patient List Default       | <b>.</b> | an choose lo | create your o   | wn templates and then se   | t them as you | r personal delautis.            |                             |        |      |
| Reminders                | Reminders Default          | •        | Care Mgmt    | Groups (CM)     |                            |               | Definition Details              | (DD)                        |        |      |
| Natl Measures            | Natl Measures Default      | •        | Asthma       | 7               | sthma Default              | •             | Allergies                       | Allergies Default           | -      |      |
| Referrals                | Referrals Default          | •        | Childhoo     | d Immun         | hildhood Immun Default     | -             | Sched Appts                     | Appts (DD) Default          | -      |      |
| Consults                 | Consults Default           | •        | COPD         | C               | OPD Default                | -             | CPT                             | CPT Default                 | -      | l    |
| Orders                   | Orders (PL) Default        | •        | COVID        | 0               | OVID Default               | •             | ER                              | Emergency Room Default      | -      | l    |
| CMET                     | ,                          | _        | Diabetes     | [               | iabetes Default            | •             | Exams                           | Exams Default               | -      |      |
| Events                   | Events Default             | •        | DM Audit     | [               | M Audit Default            | •             | Health Factors                  | Health Factors Default      | -      | l    |
| Tracked Events           | Tracked Events Default     | •        | Hep C        | F               | lep C Default              | -             | High Risk                       | High Risk Default           | -      |      |
| Follow-up Events         | Followup Events Default    | •        | HIV/AIDS     | F               | IIV/AIDS Default           | -             | Immunizations                   | Immunizations Default       | •      | l    |
|                          |                            |          |              |                 |                            |               | Inpatient                       | Inpatient Default           | •      | l    |
|                          |                            |          | Immuniza     | ations I        | nmunizations Default       | -             | Labs                            | Lab Tests Default           | -      | l    |
|                          |                            |          |              |                 |                            |               | Measurements                    | Measurements Default        | -      | l    |
|                          |                            |          | Pain Man     | agement F       | ain Management Default     | -             | Medications                     | Medications Default         | •      |      |
|                          |                            |          | Pediatric    | F               | ediatric Default           | -             | Notes                           | Notes (DD) Default          | -      |      |
|                          |                            |          | Prenatal     | F               | renatal Default            | -             | Orders                          | Orders (DD) Default         | -      |      |
|                          |                            |          | STI/STD      | 5               | TI/STD Default             | •             | Patient Education               | Pt Education Default        | -      |      |
|                          |                            |          |              |                 |                            |               | POV                             | POVs Default                | -      |      |
|                          |                            |          |              |                 |                            |               | Problems                        | Problem List Default        | -      |      |
|                          |                            |          |              |                 |                            |               | Referrals                       | Referrals (DD) Default      | -      |      |
|                          |                            |          |              |                 |                            |               | Reminders                       | Reminder Notifications Defa | ault 💌 |      |
|                          |                            |          |              |                 |                            |               | Visits                          | Visits (DD) Default         | -      |      |
|                          |                            |          |              |                 |                            |               | Waitlists                       | WaitList (DD) Default       | •      |      |
|                          |                            |          |              |                 |                            |               |                                 | ОК                          | Car    | ncel |

Figure 2-6: Layouts tab

#### 2.5 CMET

The CMET tab is divided into two sub-tabs: **Main View** and **Panel View**. Main View is divided into three separate tabs: **Events**, **Tracked Events**, and **Follow-up Events**. Each of these tabs (Events, Tracked Events, and Follow-up Events) has a list of fields for which you can set default filters. Additionally, you can choose to collapse Tips and Filters displays. From the Panel View, there is only one tab for Events that is structured the same as the tabs under Main View. From here you can designate default filters for specific fields or you can choose to collapse Tips and Filters displays.

| Note: | It is recommended to leave the tabs as is until you have    |
|-------|-------------------------------------------------------------|
|       | used iCare and have a better idea of how you wish to adjust |
|       | it.                                                         |

| RPMS iCare - User Preferences                                                                                                    | -  |     | ×    |
|----------------------------------------------------------------------------------------------------|----|-----|------|
| Define My Patients Flag Setup Comm Alert Setup Startup View Patient View Care Mgmt Group Panel View Layouts (CMET) IPC                                                                                                    |    |     |      |
| Main View Panel View                                                                                                    |    |     | -    |
| Events Tracked Events Follow-up Events                                                                                                    |    |     |      |
| The CMET Events displays all events that have been identified at your site in the routine background job. This can be a very large number of<br>events, but you can limit this display by applying any of these filters to your view. Filtering in this manner does NOT affect the routine<br>background job. |    |     |      |
| Category: BREAST Community: Edit Collapse Tips Display                                                                                                    |    |     |      |
| Edit COLON<br>COLON<br>INFECT DIS C By Taxonomy Create Collapse Filters Display                                                                                                    |    |     |      |
| Status: PENDING  Vith At Least One Patient                                                                                                    |    |     |      |
| Time Frame: 3 months                                                                                                    |    |     |      |
|                                                                                                    |    |     |      |
|                                                                                                    |    |     |      |
| Restore to System Default                                                                                                    |    |     |      |
|                                                                                                    |    |     |      |
|                                                                                                    |    |     |      |
|                                                                                                    |    |     |      |
|                                                                                                    |    |     |      |
|                                                                                                    |    |     |      |
|                                                                                                    |    |     |      |
|                                                                                                    |    |     |      |
|                                                                                                    |    |     |      |
|                                                                                                    |    |     |      |
|                                                                                                    |    |     |      |
|                                                                                                    | ОК | Car | icel |

Figure 2-7: CMET tab

### 2.6 IPC

The IPC tab is broken into several additional tabs: **Patient Detail**, **Clinic Detail**, **Provider Aggregated**, **Facility Aggregated**, and **Team Aggregated**. These tabs have a similar setup to the CMET tab where you able to set defaults to different fields and collapse the Tips and Filters displays.

**Note:** It is recommended to leave the tabs as is until you have used iCare and have a better idea of how you wish to adjust it.

| 💀 RPMS iCare -     | User Pre | eferences                  |                    |                   |                 |                     |           |                  |                  |           |      |     | _  |     | ×    |
|--------------------|----------|----------------------------|--------------------|-------------------|-----------------|---------------------|-----------|------------------|------------------|-----------|------|-----|----|-----|------|
| Define My Pati     | ents     | Flag Setup                 | Comm Ale           | rt Setup          | Startup View    | Patient View        | Care      | e Mgmt Group     | Panel Viev       | v Layouts | CMET | IPC |    |     |      |
| Patient Detai      | Pan      | el Detail                  | Clinic Detail      | Provid            | er Aggregated   | Facility Aggrega    | ated      | Team Aggreg      | ated             |           |      |     |    |     |      |
| Select the default | Measure  | e Set(s) and               | Panel that you     | would like t      | o see when view | ing the IPC tabs. Y | 'ou may a | also collapse th | he filters/tips. |           |      |     |    |     |      |
| IPC Version: IP    | СМН      | -                          | ]                  |                   |                 |                     |           |                  |                  |           |      |     |    |     |      |
| Measure Set:       | - Cor    |                            |                    |                   | _               |                     |           | ance Tine Dien   |                  |           |      |     |    |     |      |
|                    |          | lmmunizatio                | ins                | Restore<br>System | 0               |                     |           | anse Filters Di  | splay            |           |      |     |    |     |      |
|                    |          | Chronic Car<br>Other Preve | e<br>ntive Service | Default           |                 |                     |           |                  |                  |           |      |     |    |     |      |
|                    |          | Behavioral H               | Health             |                   |                 |                     |           |                  |                  |           |      |     |    |     |      |
|                    |          |                            |                    |                   |                 |                     |           |                  |                  |           |      |     |    |     |      |
|                    |          |                            | >                  |                   |                 |                     |           |                  |                  |           |      |     |    |     |      |
| Panel:             |          |                            |                    |                   |                 | <b>_</b>            |           |                  |                  |           |      |     |    |     |      |
|                    |          |                            |                    |                   |                 |                     |           |                  |                  |           |      |     |    |     |      |
|                    |          |                            |                    |                   |                 |                     |           |                  |                  |           |      |     |    |     |      |
|                    |          |                            |                    |                   |                 |                     |           |                  |                  |           |      |     |    |     |      |
|                    |          |                            |                    |                   |                 |                     |           |                  |                  |           |      |     |    |     |      |
|                    |          |                            |                    |                   |                 |                     |           |                  |                  |           |      |     |    |     |      |
|                    |          |                            |                    |                   |                 |                     |           |                  |                  |           |      |     |    |     |      |
|                    |          |                            |                    |                   |                 |                     |           |                  |                  |           |      |     |    |     |      |
|                    |          |                            |                    |                   |                 |                     |           |                  |                  |           |      |     |    |     |      |
|                    |          |                            |                    |                   |                 |                     |           |                  |                  |           |      |     |    |     |      |
|                    |          |                            |                    |                   |                 |                     |           |                  |                  |           |      |     |    |     |      |
|                    |          |                            |                    |                   |                 |                     |           |                  |                  |           |      |     |    |     |      |
|                    |          |                            |                    |                   |                 |                     |           |                  |                  |           |      |     |    |     |      |
|                    |          |                            |                    |                   |                 |                     |           |                  |                  |           |      |     |    |     |      |
|                    |          |                            |                    |                   |                 |                     |           |                  |                  |           |      |     |    |     |      |
|                    |          |                            |                    |                   |                 |                     |           |                  |                  |           |      |     |    |     |      |
|                    |          |                            |                    |                   |                 |                     |           |                  |                  |           |      |     | ОК | Car | ncel |

Figure 2-8: IPC tab

# Acronym List

| Acronym | Meaning                                     |
|---------|---------------------------------------------|
| AG      | Patient Registration Namespace              |
| AICD    | IHS ICD/CPT Lookup & Grouper                |
| AMQQ    | Q-Man Namespace                             |
| APCD    | PCC Data Entry Namespace                    |
| APCH    | PCC Health Summary Namespace                |
| ATX     | Taxonomy Namespace                          |
| BAT     | IHS Asthma Register Namespace               |
| BDM     | Diabetes Management System Namespace        |
| BGP     | IHS Clinical Reporting Namespace            |
| BI      | Immunization Namespace                      |
| BJPC    | IHS PCC Suite Namespace                     |
| BKM     | HIV Management System Namespace             |
| BMC     | Referred Care Info System Namespace         |
| BMX     | BMXNet                                      |
| BQI     | iCare Namespace                             |
| BUSA    | IHS User Security Audit Namespace           |
| CMET    | Care Management Event Tracking              |
| DI      | VA FileMan                                  |
| DSPM    | DESIGNATED PROVIDER MGT SYSTEM              |
| DX      | Diagnosis Tags                              |
| GUI     | Graphical User Interface                    |
| HIV     | Human Immunodeficiency Virus                |
| HMS     | HIV Management System                       |
| IHS     | Indian Health Service                       |
| IPC     | Improving Patient Care Collaborative        |
| KIDS    | Kernel Installation and Distribution System |
| OIT     | Office of Information and Technology        |
| OS      | Operating System                            |
| PC      | Personal Computer                           |
| PCC     | RPMS Patient Care Component                 |
| PCMH    | Patient Centered Medical Home               |
| PIMS    | Patient Information Management System       |
| RPMS    | Resource and Patient Management System      |
| SMS     | Microsoft Systems Management Server         |

| Acronym | Meaning                    |
|---------|----------------------------|
| ХВ      | IHS/VA Utilities Namespace |
| XU      | VA Kernel Namespace        |

### **Contact Information**

If you have any questions or comments regarding this distribution, please contact the OIT Help Desk (IHS).

Phone: (888) 830-7280 (toll free)

Web: <u>https://www.ihs.gov/itsupport/</u>

Email: <u>itsupport@ihs.gov</u>